## Semesterwechsel

Zum Start des neuen Semesters haben Lehrende zwei Möglichkeiten: Sie können ihren Moodle Kursraum weiternutzen oder einen neuen Kursraum vorbereiten.

In den neuen Kursraum können Elemente des vorherigen importiert werden.

## Variante 1: Kurs weiternutzen

Sie wollen Ihren Kursraum im Großen und Ganzen so weiternutzen, wie er ist. Die Arbeitsergebnisse von Studierenden sichern Sie vorher an dezentraler Stelle, falls benötigt. Die Studierenden werden aus dem Kursraum ausgetragen. Dann ist die Funktion "Zurücksetzen" richtig.

- 1. Arbeitsergebnisse von Studierenden sichern, falls benötigt
- 2. Kursraum zurücksetzen

Entfernt Nutzer\_innen mit ihren Daten (Test- und Abstimmungsergebnisse, Abgaben, Foren-/Wiki-/Glossar-Beiträge, bei Bedarf vorher sichern!) aus dem Kursraum.

- Kursnamen aktualisieren
- Kursbezeichnungen (lange und kurze Version) aktualisieren: "Veranstaltung WiSe21/Dozent" und neuen Starttermin eintragen
- Bei Bedarf neuen Einschreibeschlüssel festlegen

## Variante 2: Kursraum neu bestellen

Der bisherige Kursraum soll Studierenden weiterhin zur Verfügung stehen. Sie bestellen daher einen neuen Kursraum. Die bisherigen Inhalte können Sie in den neuen Kurs importieren und überarbeiten.

- Kursbestellung in Moodle (Login)
- Optional: Inhalte aus vorherigem Kurs importieren
- Optional: Alten Kursraum verbergen: Kurs-Einstellungen > Option "Sichtbar" auf "Verbergen"
- Optional: Zum Löschen markieren: Im Kursraumnamen XXX voranstellen: "XXX-Veranstaltung SoSe21/Dozent\_in"

## Kurs zurücksetzen

Einmal durchgeführt, lässt sich das "Zurücksetzen" nicht mehr rückgängig machen.

**Voraussetzung**: Sie sind mit Rolle "Teacher" im Kursraum eingetragen. Sie dürfen nicht (zusätzlich) die Rolle "Student" innehaben.

1. Klicken Sie oben rechts das Zahnrad an (das Menü **Einstellungen** öffnet sich) und wählen Sie

Last update: 2022/03/29 12:28

**Zurücksetzen**: Die Übersicht "Kurs zurücksetzen" wird angezeigt.

2. Wählen Sie die Schaltfläche "Standard auswählen" (unten auf der Seite).

3. Klicken Sie auf die Schaltfläche Kurs zurücksetzen. Sie sehen eine Zusammenfassung Ihrer

Auswahl, z.B. wie viele Nutzer/innen aus dem Kurs abgemeldet werden.

4. Der nächste Schritt lässt sich nicht rückgängig machen!

Klicken Sie auf **Weiter**, um den Kurs endgültig zurückzusetzen.

From: https://lms-wiki.jade-hs.de/ - LMS-Wiki

Permanent link: https://lms-wiki.jade-hs.de/de/moodle/course/semester/start?rev=1648549691

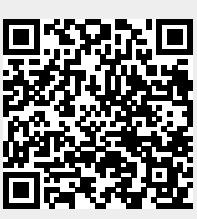

Last update: 2022/03/29 12:28